Training of Architectural BIM e-Submission Template (for ArchiCAD Users Only)

Based on Graphisoft ArchiCAD v17

> Building and Construction Authority 5 Maxwell Road #16-00 Tower Block MND Complex Singapore 069110 www.bca.gov.sg

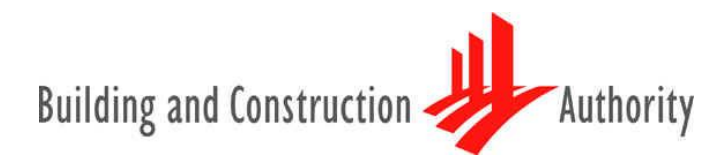

We shape a safe, high quality, sustainable and friendly built environment.

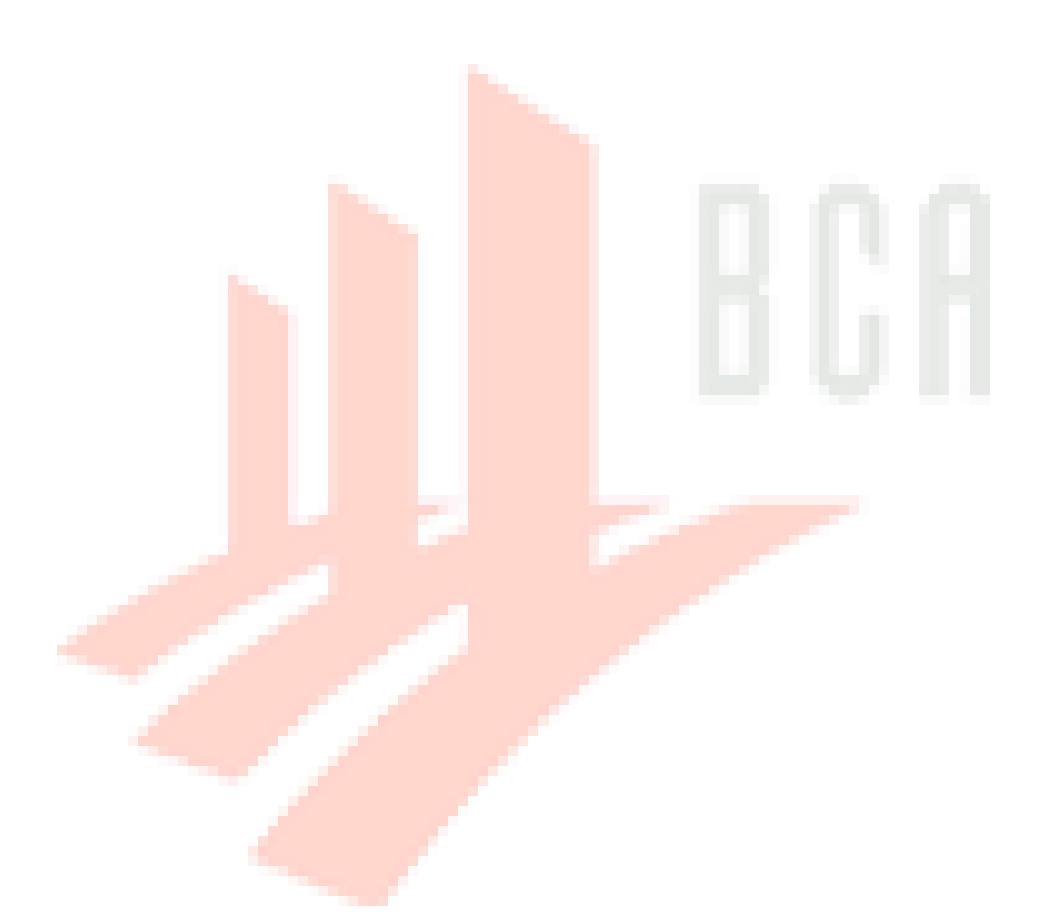

| Copyright @ 2013<br>Building and Construction Authority           | If you have any comments, su<br>write to:                                       | have any comments, suggestions or clarifications, please to:                                |  |
|-------------------------------------------------------------------|---------------------------------------------------------------------------------|---------------------------------------------------------------------------------------------|--|
| Doc Name:                                                         | CORENET Team                                                                    | Centre for Construction IT                                                                  |  |
| Architecture Template Training<br>Guide – Graphisoft ArchiCAD v17 | Building and Construction<br>Authority 5 Maxwell Road<br>#12-00 Tower Block MND | Level 1, Block A, ZEB Building<br>BCA Academy of the Built<br>Environment 200 Braddell Road |  |
| Release Date: November 2013                                       | Complex Singapore 069110                                                        | Singapore 579700                                                                            |  |

# CONTENTS

| INTRODUCTION | 4 |
|--------------|---|
|--------------|---|

| ART I: Getting Started5                                      |
|--------------------------------------------------------------|
| ART II: ArchiCAD Navigator7                                  |
| ART III: Project Elevation/ Reference Level8                 |
| ART IV.a: Site Configuration                                 |
| ART IV.b: Importing Surveyors Data113                        |
| ART V: Building Orientation to the True North                |
| ART VI: GFA and SG <mark>FA T</mark> ab <mark>ulation</mark> |
| ART VI: Annotation & Symbols                                 |
| ART VII: A&A Works/ Re-submission (URA)/ Amendments          |
| ART VIII: Endorsement & Data Information                     |
| ART XI: Export/Publish to PDF                                |
|                                                              |
| CKNOWLEDGEMENT                                               |

# INTRODUCTION

The objective of this Document is to assist qualified persons (QPs) in developing BIM models to meet new requirements of Building Information Model (BIM) submission. It describes the features available inside the Architectural BIM e-Submission Template and the step-by-step guide to apply them into the project. The BIM Submission Template creates a basic structure to assist the QPs in preparing the BIM models for regulatory approval according to the Architectural BIM e-Submission Guideline. It is by no means an exhaustive template and QPs are allowed to edit/change accordingly to suit their needs.

For any additional requirements that require customisations to a certain extent, QPs are also advised to make reference to the training materials distributed or to consult the respective software vendor for any enquiries on the application. If there are contradictions between this submission guideline and vendor's instructions, BCA BIM team shall be contacted for clarification. Please note that any BIM Submission Guideline and its Template shall be collected from the BCA BIM team.

This training material is meant for Graphisoft ArchiCAD Users reference only. Diagram below summarises the important features available in the submission template.

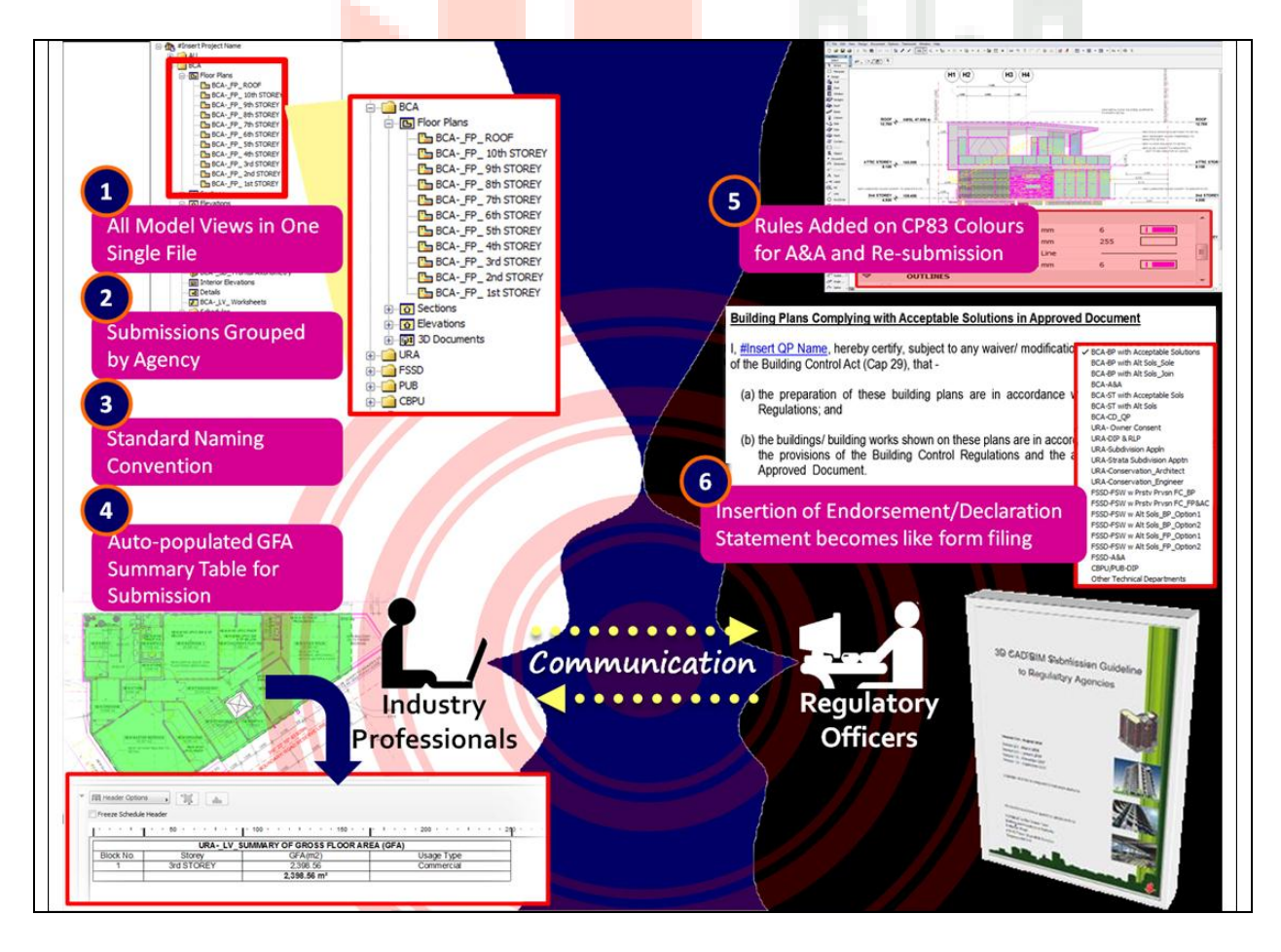

Copyright © 2013 Building and Construction Authority. All Rights Reserved.

**PART I: Getting Started** In the Start ArchiCAD dialog box, under section "What would you like to do?" select "Create a New Project." 2 Tick "Use a Template," and select 3D-BIMSubmissionTemplate\_Sept2013(Archi CAD17).tpl or; In the file directory dialog, select Browse Start ArchiCAD 17 ? 🗙 Template... then navigate to the folder What would you like to do? where the BIM submission template file 1 Create a New Project (.tpl) resides. Open a Project 3 Set up Project Settings Choose "Standard Profile 17" as Work O Use a Template Environment. 3D-BIMSubmissionT...3(ArchiCAD17).tpl ArchiCAD 17 Template.tpl O Use Latest Proj 4 BIMSubmissionTemplate\_Sept2013(ArchiCAD17).tpl Select the template and click Open. Browse Template... Set up Work Environment 3 Tips: To see the template file in the file Standard Profile 17 -Use: directory dialog, you need to select the 4 File of type as ArchiCAD Project Quit ArchiCAD New Template (\*.tpl). Do not Display this Dialog Next Time **Note:** To ensure originality, please make

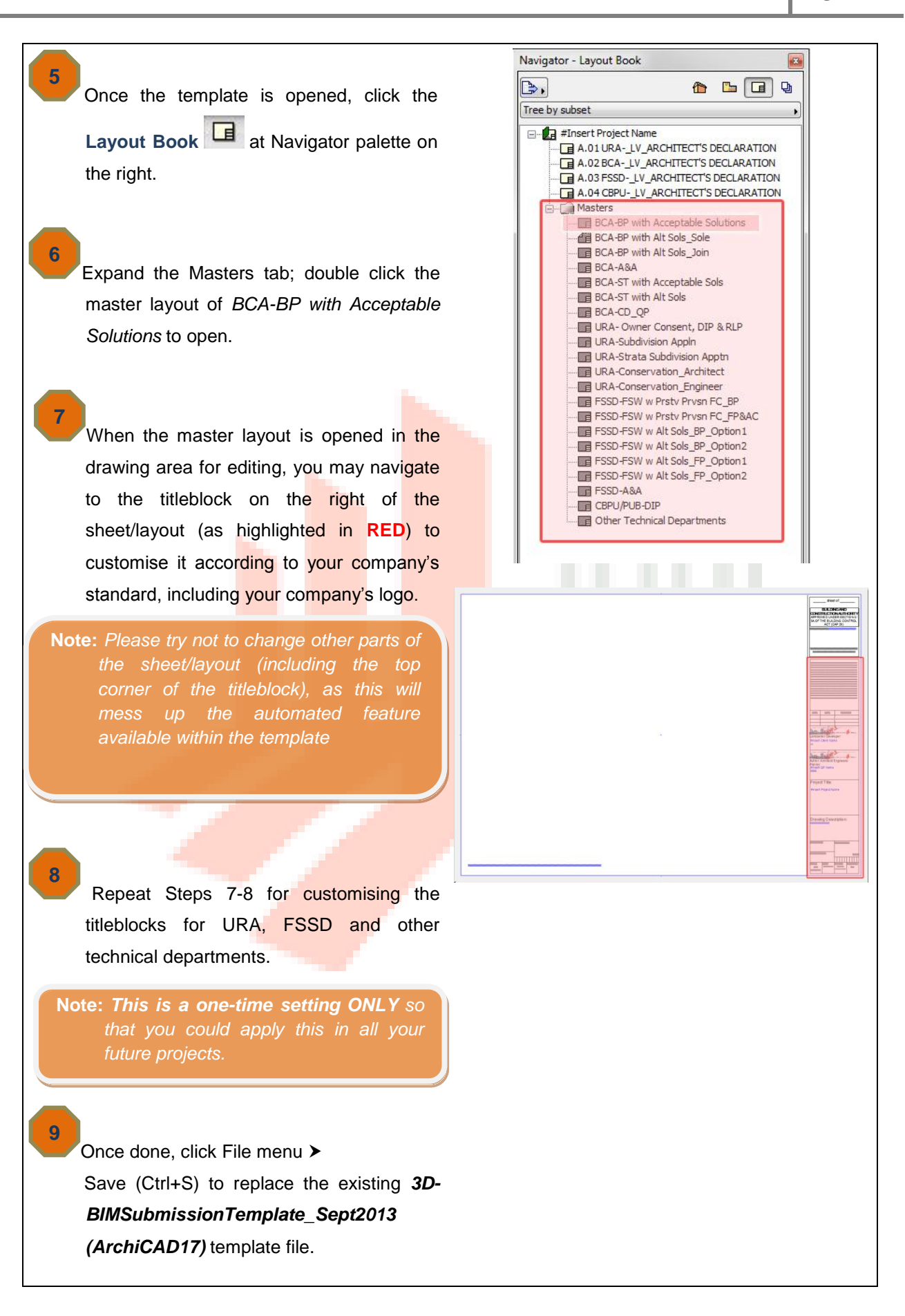

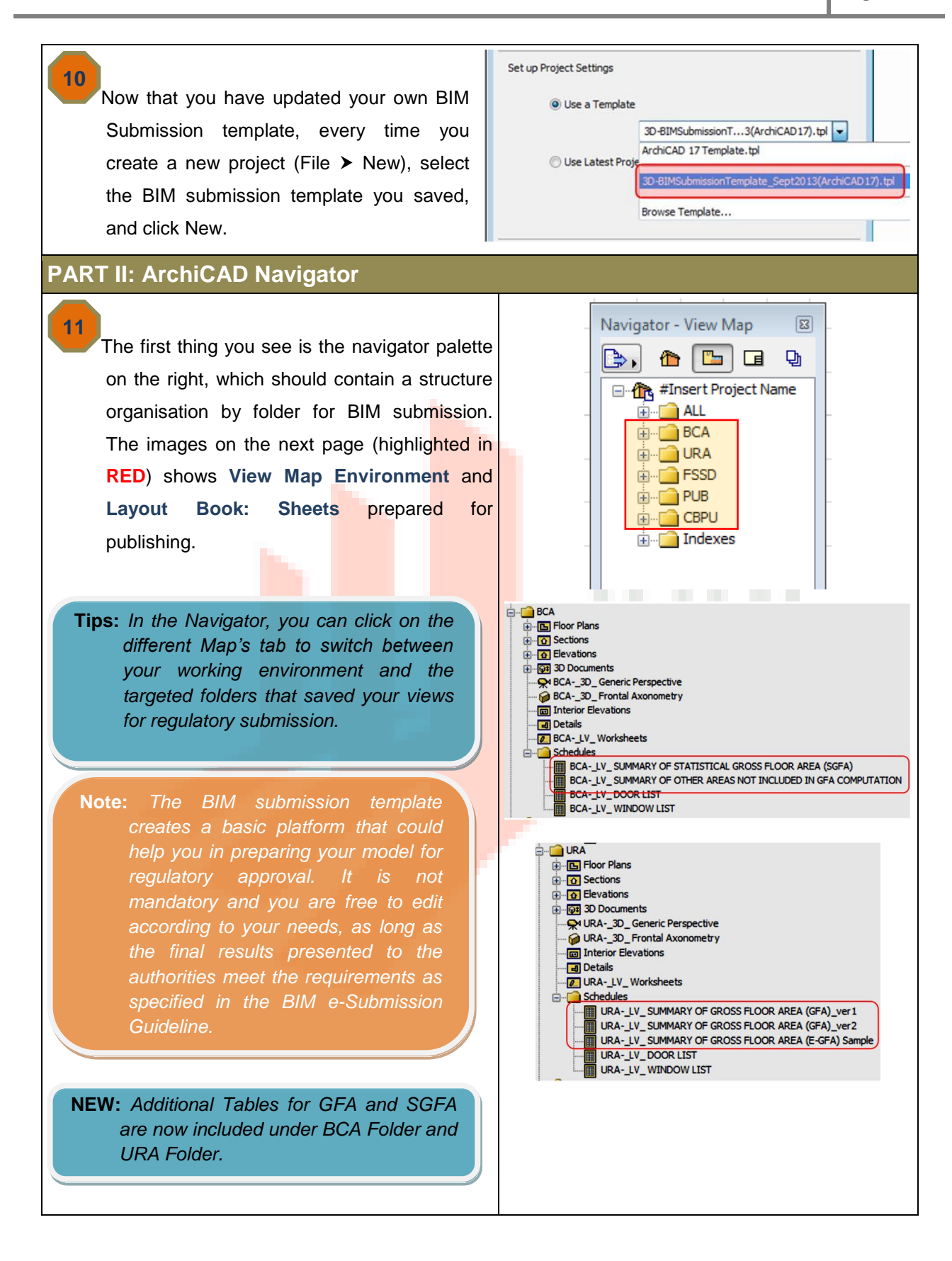

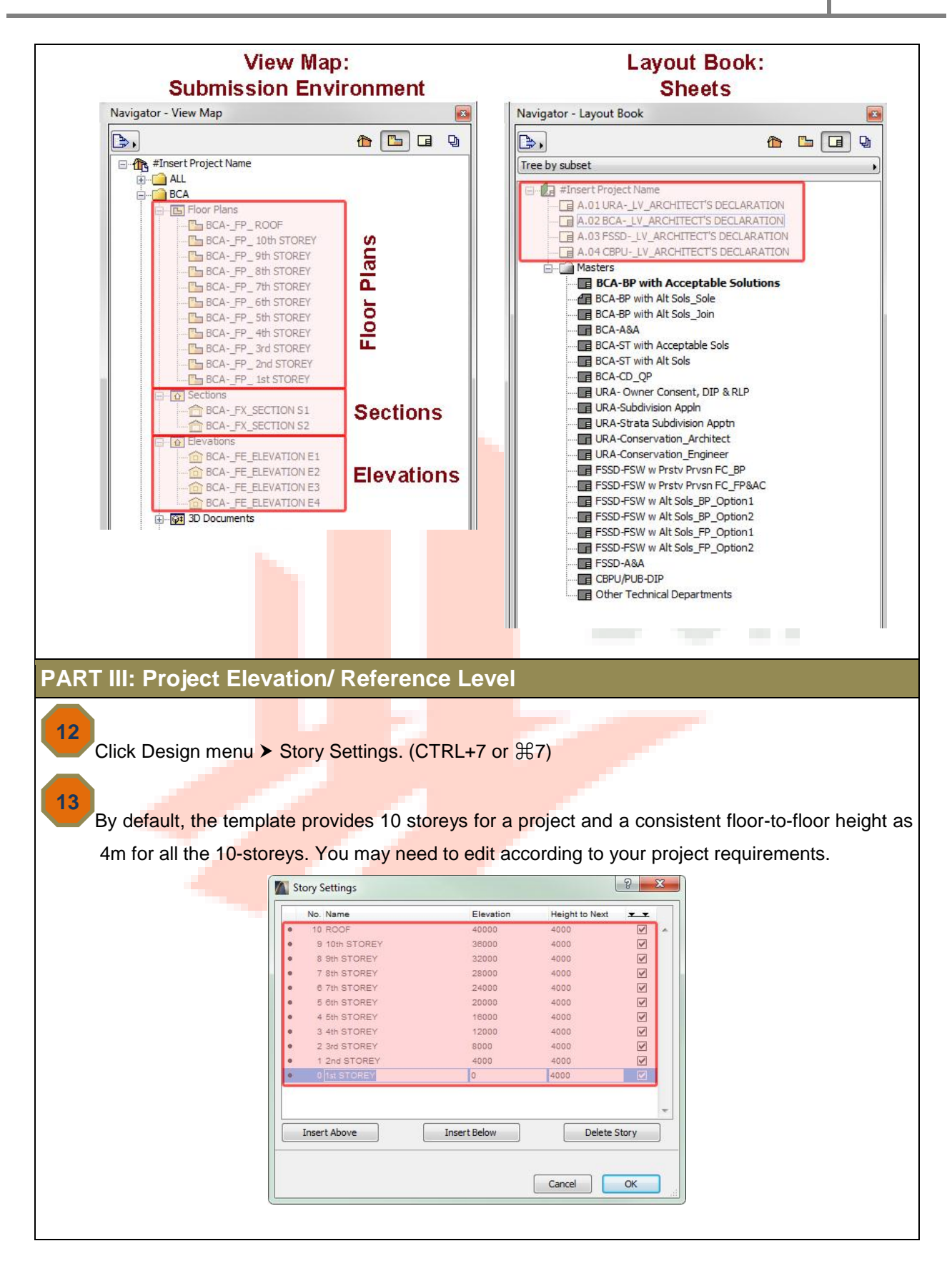

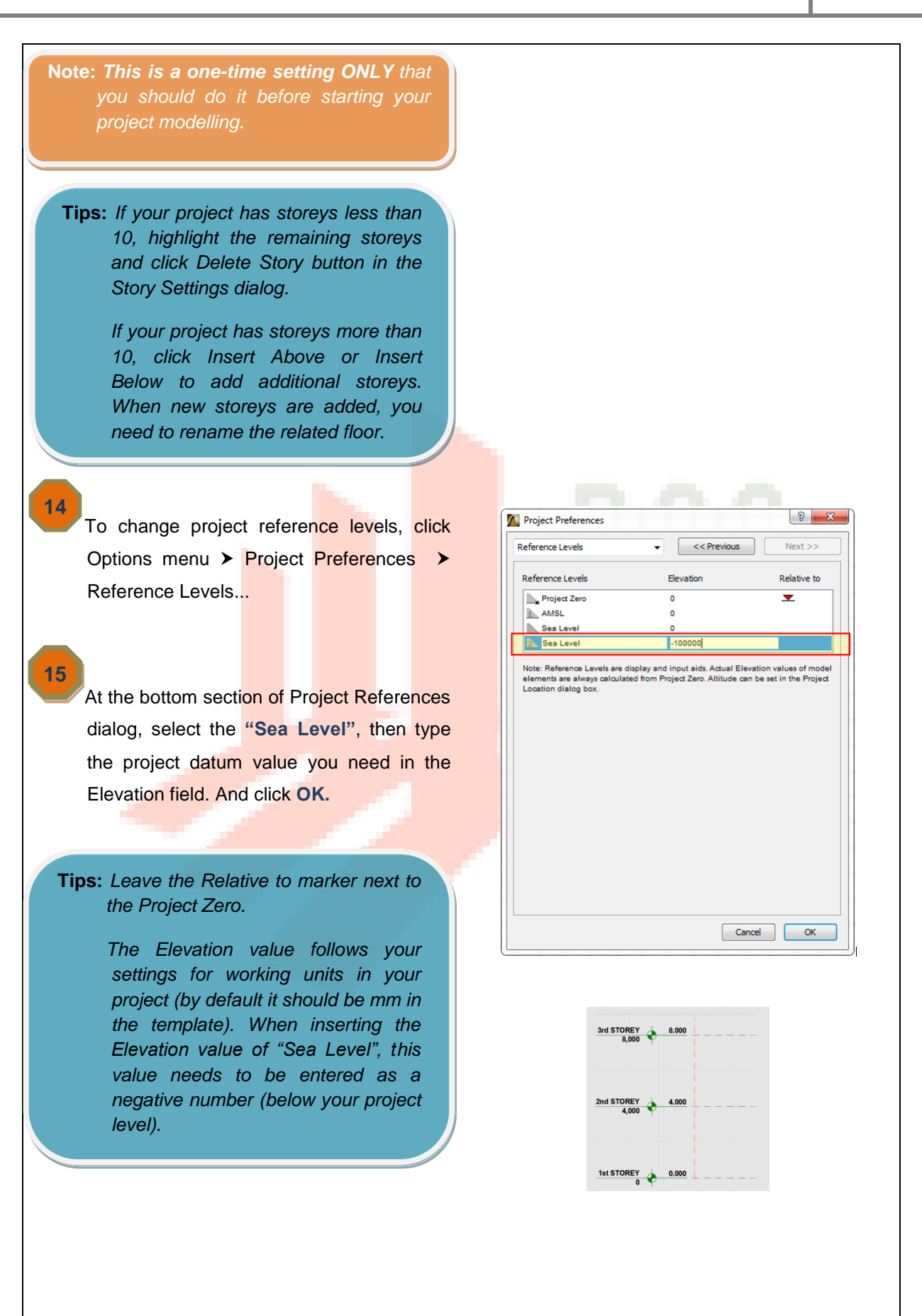

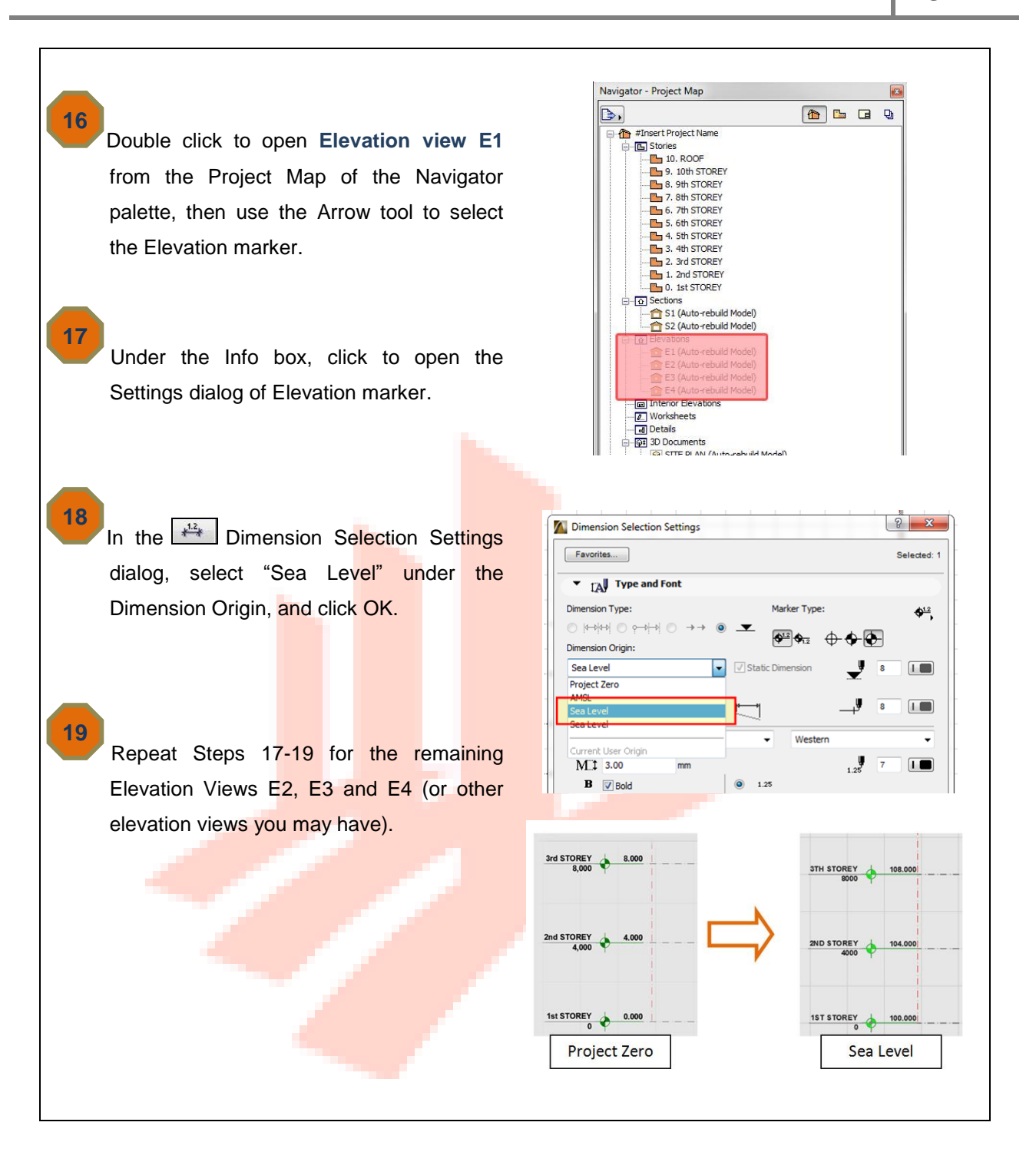

#### **PART IV.a: Site Configuration** ? X Attach Xref 20 Xref Name: <New XREF> Browse. To import the topographic map (.dwg) Path: given by your land surveyor, click File Reference Type menu > External Content > Attach Xref. Attachment Overlay Insertion Point Scale Rotation Specify On-Screen Specify On-Screen Specify On-Screen X: 0.00 1000.00 Angle: 0.00 Tips: In the Attach Xref dialog, set the Y: 0.00 1000.00 scale as 1:1000 for both x and y Anchor Point: Orawing's own origin axis (if your ArchiCAD working unit 🔘 Drawing's own anchor point Bounding box node: \*\*\* is in mm, while your CAD topo map is in meter). Select the Anchor Point Place on story: 0. 1st STOREY as "Drawing's own origin", and place - Settings... 02 For editable import Translator: the topo map at 1<sup>st</sup> storey. Then Description: Use this translator to open DXF/DWG content to continue editing them after click Attach. rsion in ArchiCAD If prompted for the location of SHX Cancel font and shape files, you should click on Skip All unless you have specified font substitution in your Translator. 🖬 x 🙀 21 Click on the origin point of your ArchiCAD Line ad]: land su\_0d(BOUNDARY\_ metric (TAR) 1<sup>st</sup> floor plan to place the topo map. After the CAD topo map is imported, click Fit in Window 🤤 at the bottom. 22 Tips: To double check if your model file Select all the elevation and section markers shares the same coordinates system on the floor plan/elevation and click Drag to as the land surveyor topo map, enable the Coordinates palette by move them to the location of your new clicking the Window menu topography map. Similarly, you need to Palettes > Coordinates. Then move drag to move the markers and boundary the cursor on a reference point of the linked CAD topo map (normally the lines on the elevation and sectional views point with indication of numbers to the new location. given by your land surveyor so that you could verify).

```
23
Click Document menu ➤ Layers ➤ Layer
Settings (Model Views). In the Layer
Settings dialog, turn on only the layers to
which you want to apply elevation points
(the CAD layer with points/contours given
by your land surveyor), and click OK.
```

| 52         |                                  | - Estantia  | -            |
|------------|----------------------------------|-------------|--------------|
| N          | Layer name                       | + Extension | Show all I   |
| ~          | land su_0d/CROSS_SECTIONS        | *           | New          |
| _          | Iand su_doltANOTTBLK_E-          |             |              |
| _          | Iand su_odiLE_BLOGROOF_T0_A      |             | Delete       |
| ~          | Iand su_0diLE_BLDGPROF_T0_A_     |             |              |
| ~          | Iand su_dolce_BRDGE0_A_OVERHEAD  |             |              |
|            | land su_odilE_PATHE0_A_          |             |              |
| <u> </u>   | land su_odilE_RALGE0_A_          |             |              |
| ž          | land su odli E. TORODRAN, EO. A  |             |              |
| ž          |                                  |             |              |
| ð          | land su_0djLE_TOPOLEVL_T0_A_     |             |              |
| 0          | Iano so_oolde_roPoRoko_eo_A_     |             |              |
| $\bigcirc$ | land su_0d[LE_TOPOSEEV_E0_A_GAS  |             |              |
| 0          | land su_0d[LE_TOPOSERV_E0_A_     |             | Select All   |
| •          | land su_0d LE_TOPOSERV_E0_A_BLD  |             |              |
| •          | land su_0d[LE_TOPOSERV_E0_A_FB   |             | Deselect All |
| •          | land su_0djLE_TOPOSERV_E0_A_PUB  |             |              |
| •          | land su_0d LE_TOPOSEWR_E0_A_MH   |             | Lock         |
| -          | land au_0dil E_TOPOSLOP_E0_A_    |             |              |
| •          | land su_0d LE_TOPOSYBL_E0_A_SFIG |             | Unlock       |
| 0          | Iano su_volte_TOPOTREE_E0_A_     |             |              |
| $\bigcirc$ | land su_0d LE_TRVSLINE_E0_A_     |             | Show         |
| $\bigcirc$ | land su_0d LE-TOPOSERV_E0_A_LP   |             |              |
| $\bigcirc$ | land su_0d ROAD_NAME             |             | Hide         |
| $\bigcirc$ | land su_0d SERVICES              |             | -            |
| $\odot$    | land su_0d TEXT                  | -           | Print        |

To create the 3D terrain, double click the Mesh tool under the Toolbox, and draw the boundaries. After the boundaries are set in the plan, set the height (spot elevations) of each node along the edge of the mesh.

**Tips:** To enable the Magic Wand Tool, click Window menu > Palettes > Control Box.

25

Select the mesh object you just created with the Arrow Tool under Toolbox and then click on the Mesh tool to make sure it is active. Click the Magic Wand Tool in the Control Box palette.

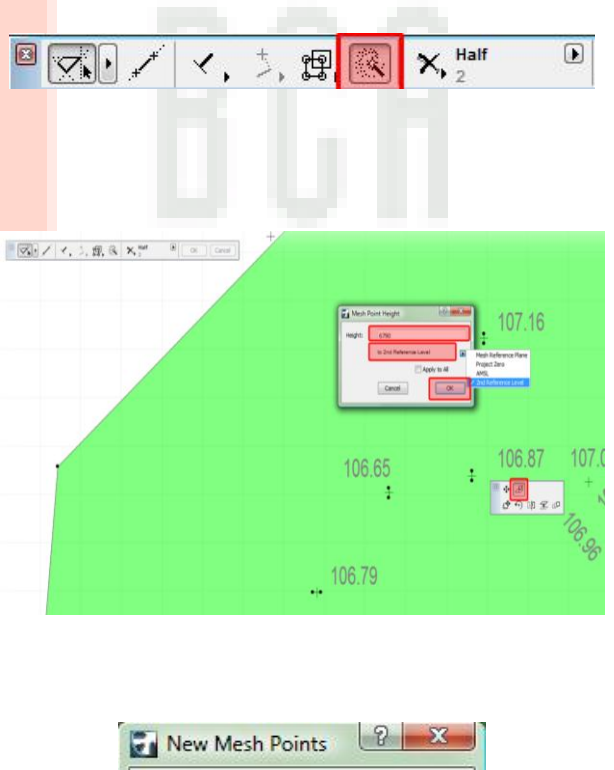

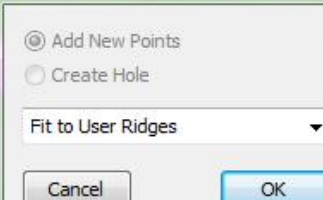

26

29

If the CAD topo map you have are spots/points, manually insert the points of terrain with the Magic Wand Tool by clicking on one of the survey points after you see the Mercedes cursor. With the Mesh tool still active, press Spacebar + click on each survey point and ArchiCAD will auto-insert a point to the 3D terrain. Each time, a "New Mesh Points" dialog box will come up and make sure the "Fit to User Ridges" option is chosen. Continue Spacebar + clicking on all necessary survey points until finished. (You only have to pick the critical points to create the 3D terrain)

27 With the 3D Terrain still selected and the Mesh Tool active, click and hold the mouse button down on any node/contour lines and a Pet Palette will appear with options to move the node or give it a Z elevation. Choose the Z elevation option.

28 When the "Mesh Point Height" dialog box appears, insert the height accordingly, based on the value as given by your land surveyor. Select the reference as "to Sea Level" (Ensure that you have inserted the Sea Level in step 15 above). And click OK.

Repeat Step 28 for the other nodes/ contour lines of the 3D terrain.

Tips: If the land surveyor provides you DWG topographic map with contour lines, you can simply apply Step 26 to trace contour lines.

> That's why it is good to start requesting your land surveyor to provide you the topographic map with contour line. This will facilitate you in auto-trace the contour lines in ArchiCAD.

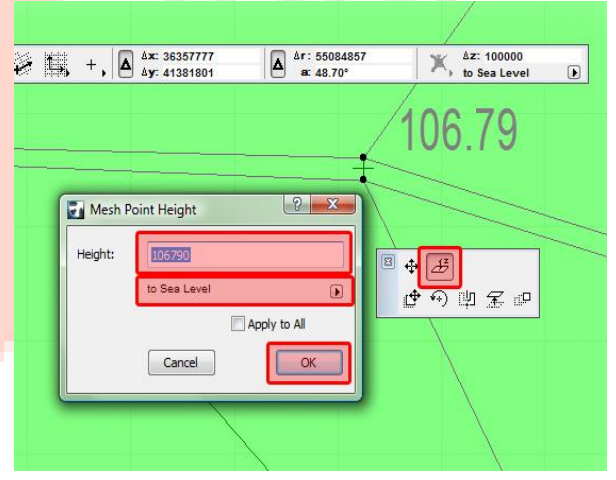

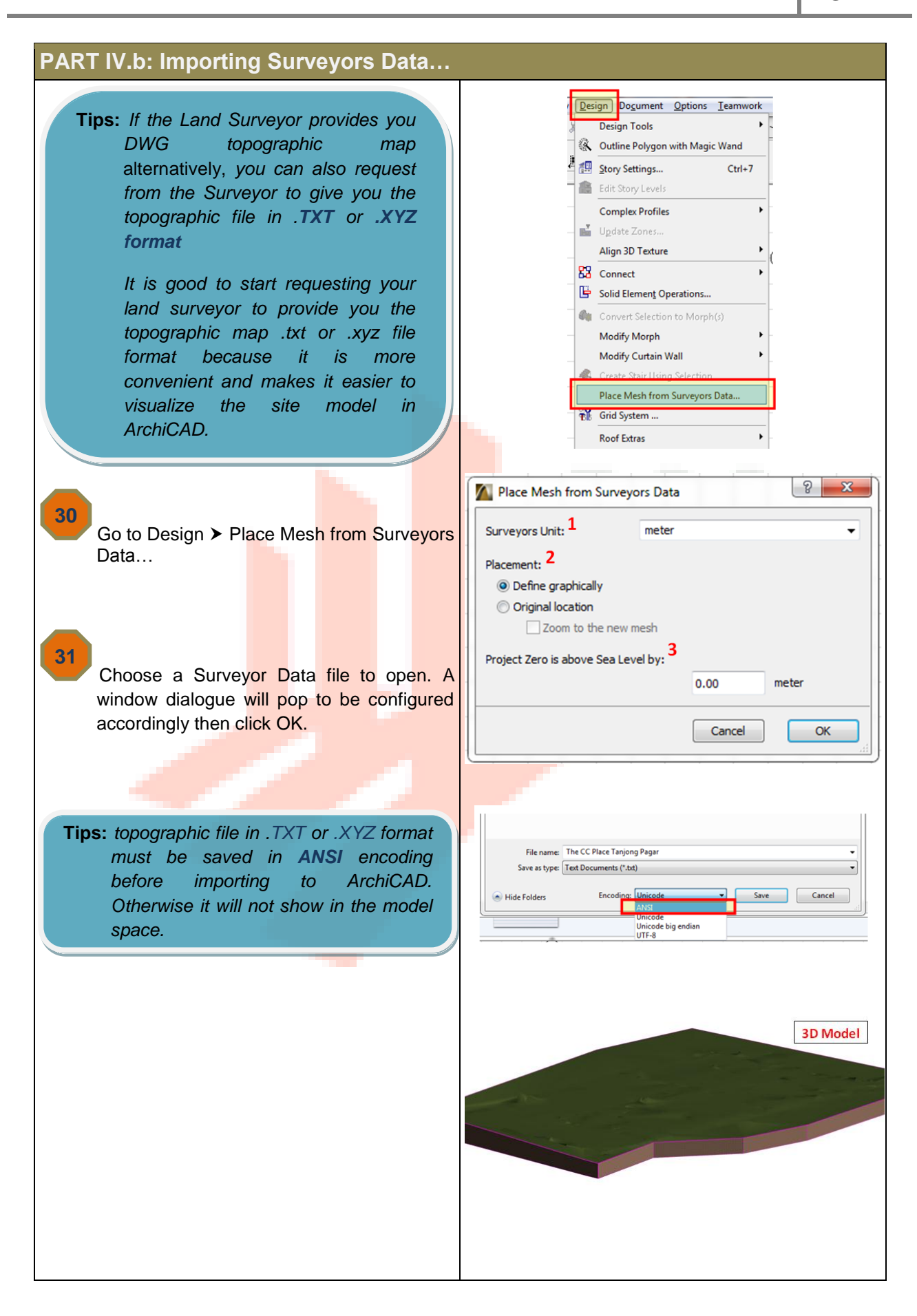

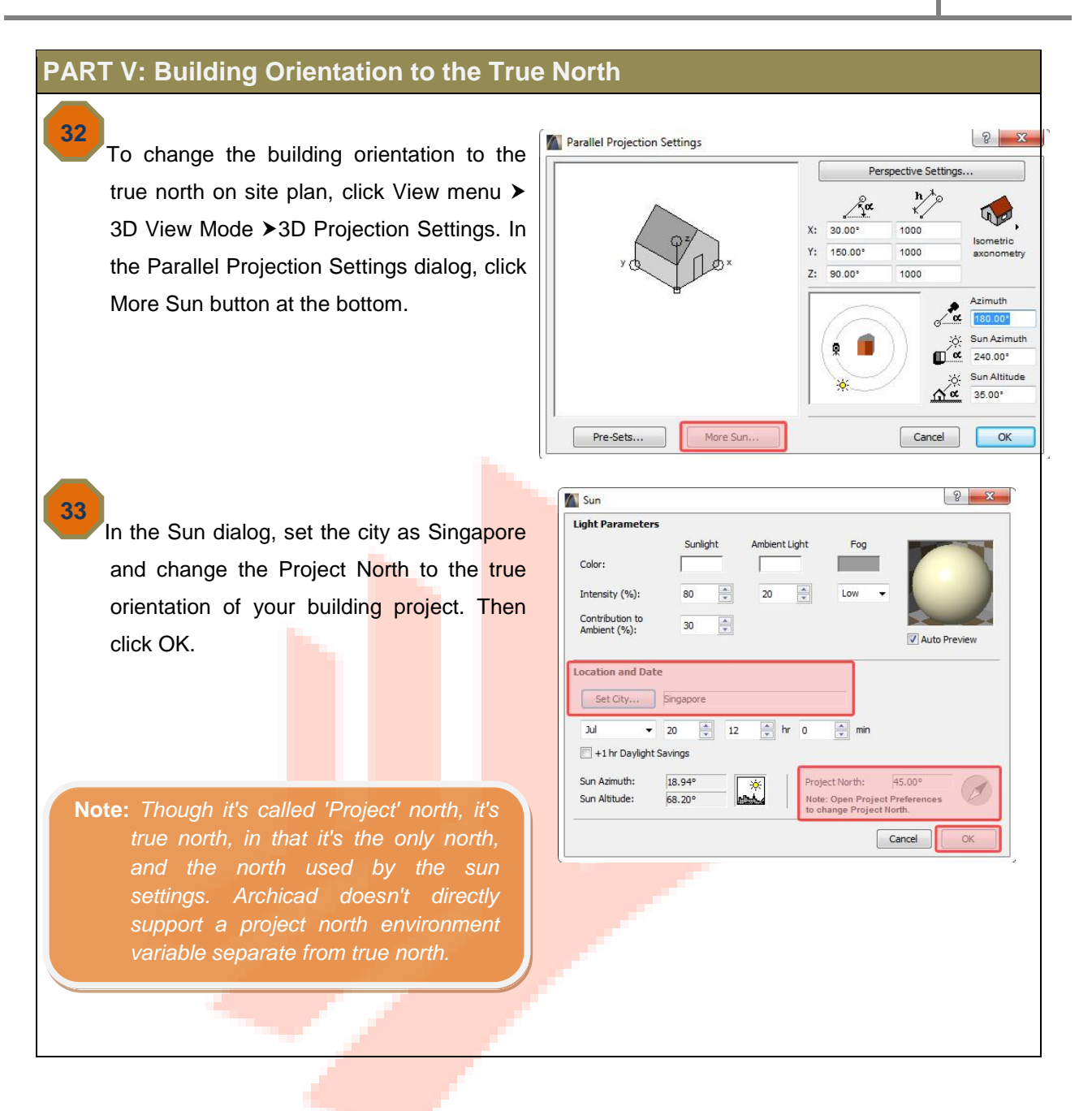

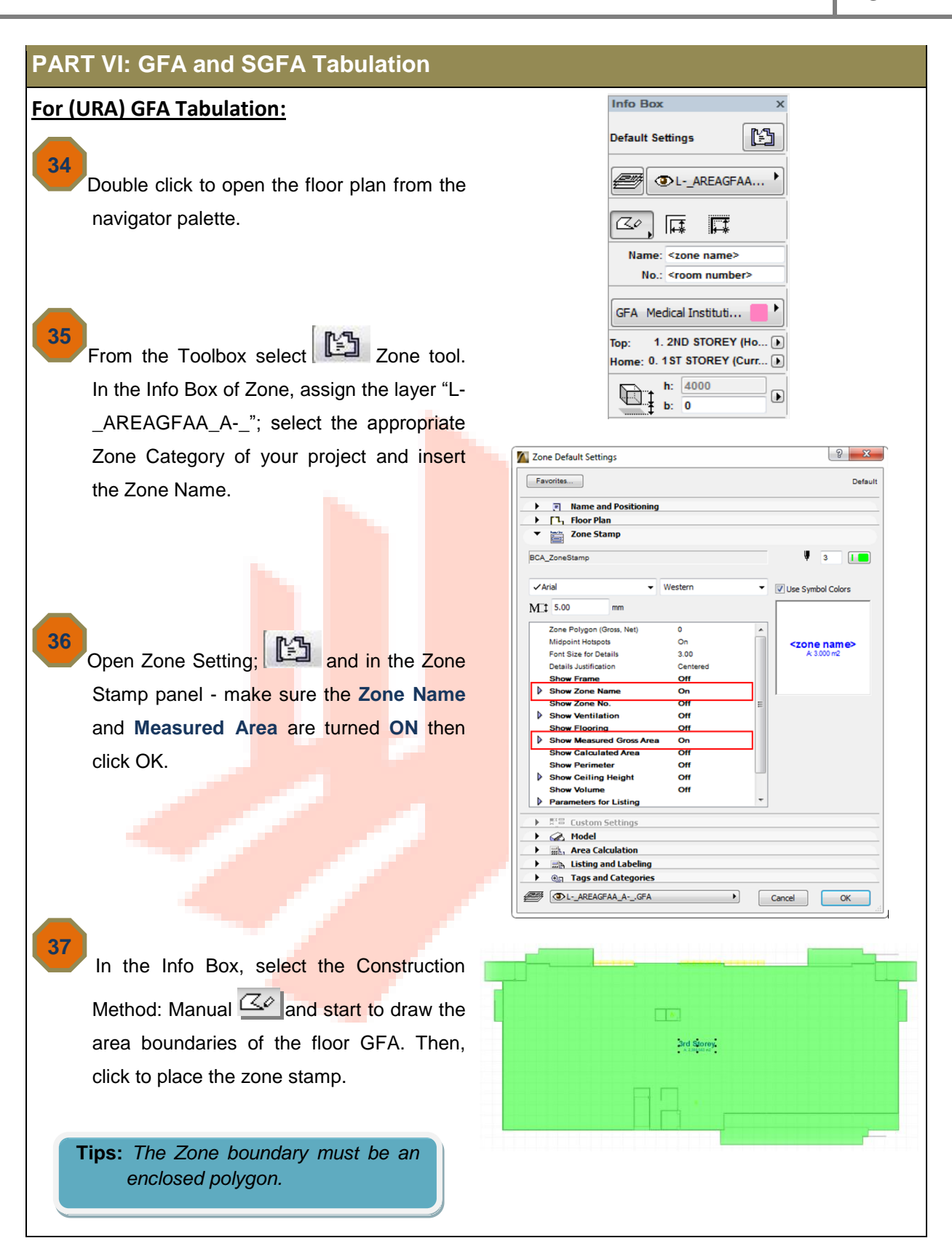

38 Navigator - View Map 8 Double click to open the respective floor ₿, Q plan views under the URA folder of the - URA . Floor Plans View Map in Navigator palette. URA-\_FP\_ROOF URA-\_FP\_ 10TH STOREY E URA-\_FP\_ 9TH STOREY URA-\_FP\_8TH STOREY URA- FP\_ 7TH STOREY URA-\_FP\_6TH STOREY URA-\_FP\_ 5TH STOREY Step 38 URA-\_FP\_ 4TH STOREY 39 URA-\_FP\_\_3TH STOREY At the bottom of the navigator palette (if you URA-\_FP\_ 1ST STOREY are using a standard V17 profile), click the - O Sections 1 'Settings' button. In the View Settings dialog, click Get Current Windows Settings, Properties URA- FP 2ND STOREY and click OK. Step 39 SUBMISSION Settings. Tips: If you have added more stories in your project, you can save the new ? X View Settings floor plan views from Project Map Selected: 1, Editable: to View Map. Simply right click on Identification the floor plan under Project Map of ID. URA- FP Custom the Navigator palette, change the Name By Project Map 1st STOREY necessary settings and click OK. 0. 1st STOREY General Click to open the View Map, S Layer Combination URA rename the saved view according co Scale 1:100 to the naming convention as Structure Display Entire Mode specified in the Architectural BIM e-Pen Set: 01 3D SUBMISSION 012009 Model View Options SUBMISSION Submission Guideline. Drag and ation Filter 01 Existing Plan drop the saved view into the Note: Regardless of this view's scale, GDL objects will be represented according to the source viewpoint's scale. appropriate agency's folder. ▼ 2D/3D Documents Floor Plan Cut Plane Settings... H Dimensions: 3D\_Submission\_09 • Fit in window Q Zooming: Ignore zoom when opening this view 3D Only Cancel

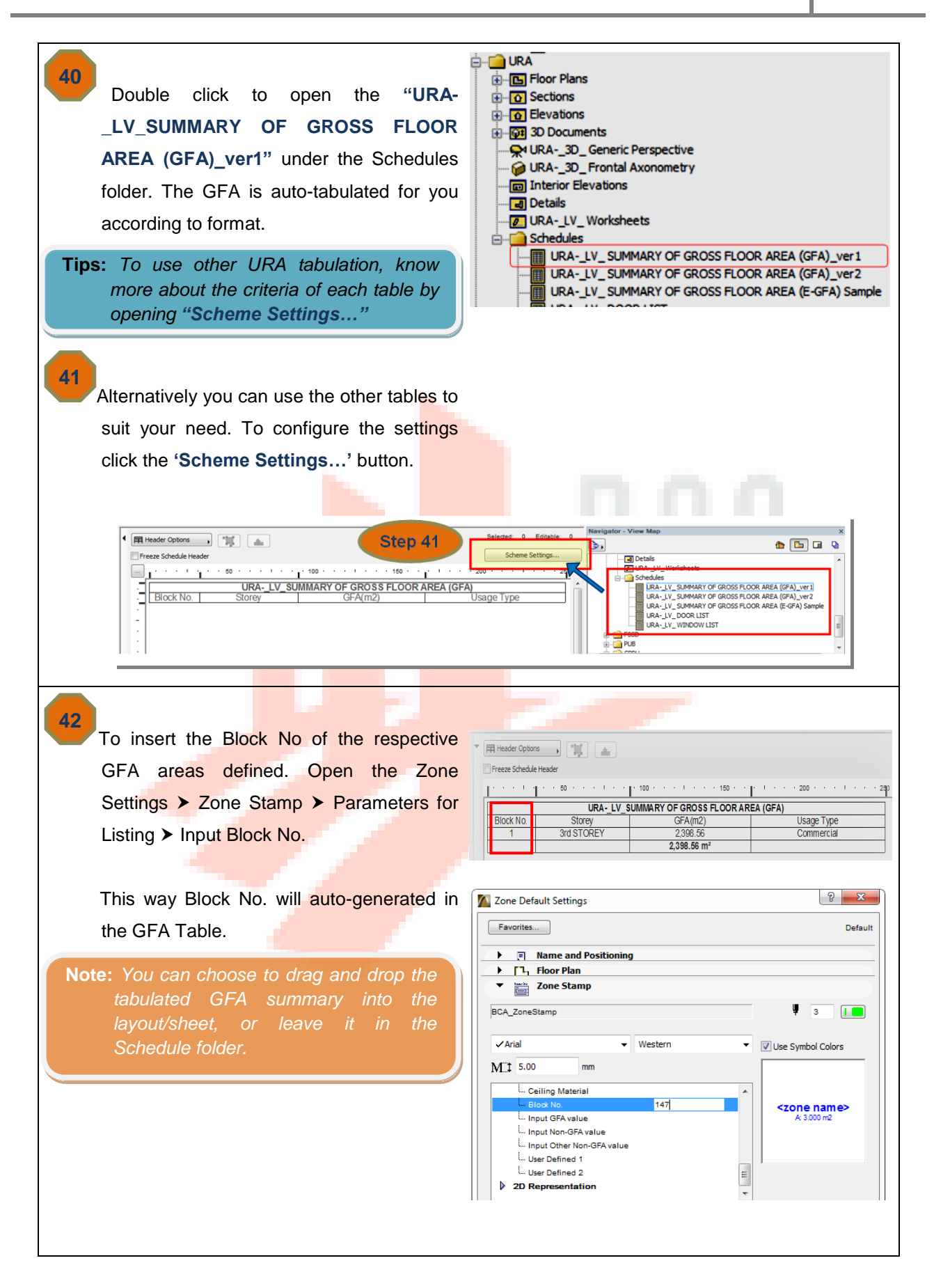

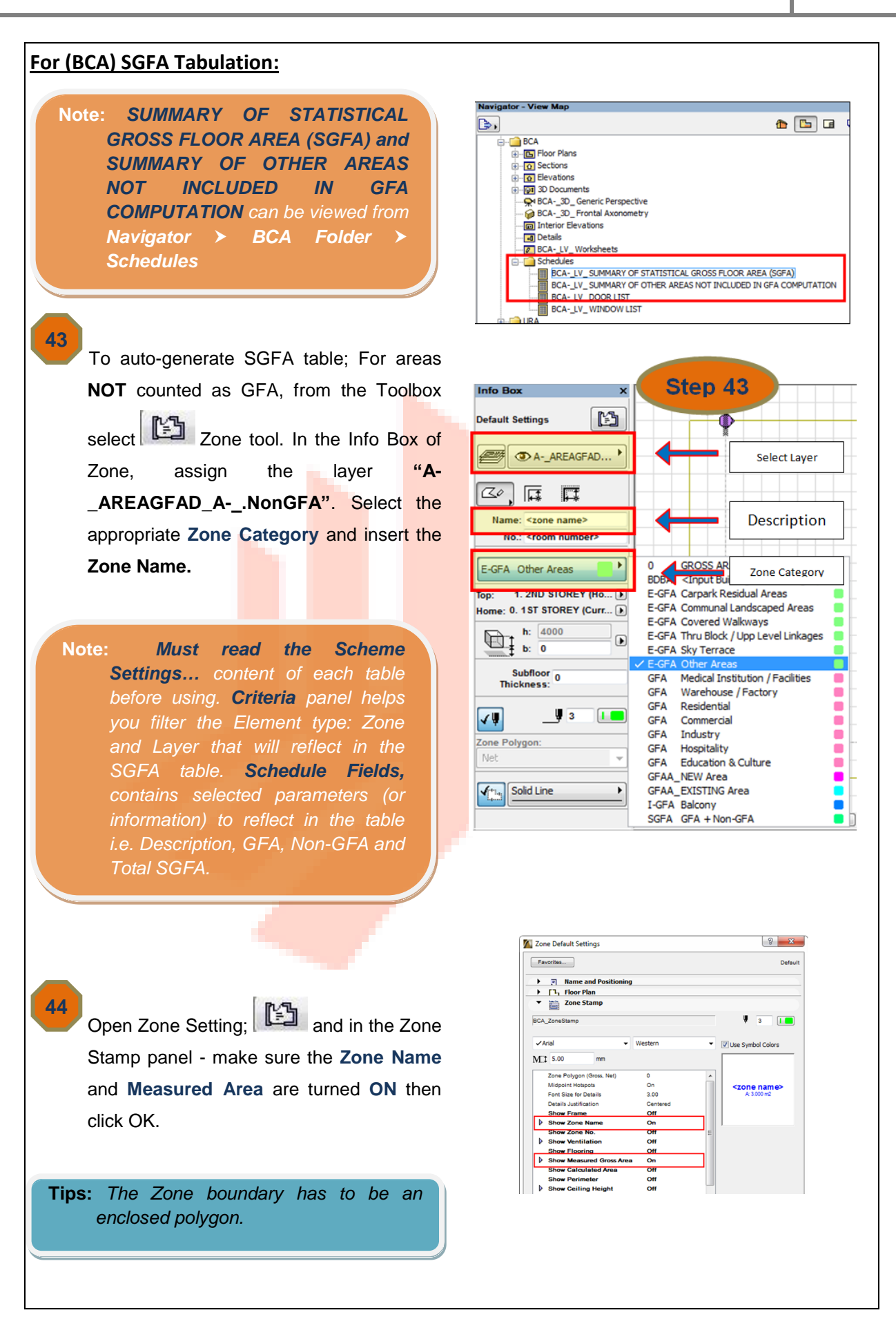

Copyright © 2013 Building and Construction Authority. All Rights Reserved.

45 ? X 🚺 Zone Default Settings After creating a Zone object, select the Favorites... Default object and open the Zone Settings > Zone Image: Name and Positioning
 Image: Image: Stamp panel > Parameters for Listing Zone Stamp • . BCA\_ZoneStamp Indicate the Block No. and GFA or Non-✓ Arial - Western Use Symbol Colors GFA measured value generated for the M:1 5.00 selected zone. .... Cost/Total 0.00 <zone name> .... Cost/m2 0.00 Note/Remark Wall Finish/N This way the Block No., GFA and SGFA will Wall Finish/S Wall Finish/E auto-generated in the SGFA Table. Wall Finish/W Ceiling Material Input GFA value 00.000m2 Input Non-GFA valu 00.000m2 46 User Defined 1 Repeat steps 43-45 for all Non-GFA areas (zones). Selected: 0 Editable: 0 🛱 Header Options , 📜 🔺 Freeze Schedule Heade BCA-\_LV\_ SUMMARY OF OTHER AREAS ₽ NOT INCLUDED IN GFA COMPUTATION Note: SUMMARY OF OTHER AREAS 20 Description NOT INCLUDED IN GFA S/N AREA(m2) -(Zone Name) COMPUTATION will auto-generate 8 40 generated from the SUMMARY of SGFA table, provided you use the same Layer for the Zone objects. 🛱 Header Options Selected: 0 Editable: Freeze Schedule Heade Scheme Setting 50 100  $^{\prime}$  L · 150 'n. ÷. BCA-\_LV\_ SUMMARY OF STATISTICAL GROSS FLOOR AREA (SGFA) TOTAL SGFA = Description (Zone Name) Non-GFA Block No. Storey GFA (m2) GFA + N (m 2) (m2) 29 47 For areas counted as GFA, from the Toolbox select Box of Zone, assign the layer "A-\_AREAGFAA\_A-\_.GFA". Select the appropriate Zone Category of your project Tips: To customise Zone Category to and insert the Zone Name. suit your need, go to: Options menu > Element Attributes > 48 Repeat steps 44-45 for all GFA areas Zone Categories... (zones).

# **PART VI: Annotation & Symbols**

**49** 

50

51

**Note:** The basic annotation and symbols provided in the template only meant to help you in creating elementary annotations for your project submission. They are not exhaustive list and you are free to edit/change according to your needs and the requirements as specified in the BIM e-Submission Guideline.

To place the symbol "for reference only" on the drawing views, double click the Object Tool under the Toolbox. Select the "Annotation\_AuthorityReference" symbol under the Embedded Library. Select the placement at appropriate layer and click OK.

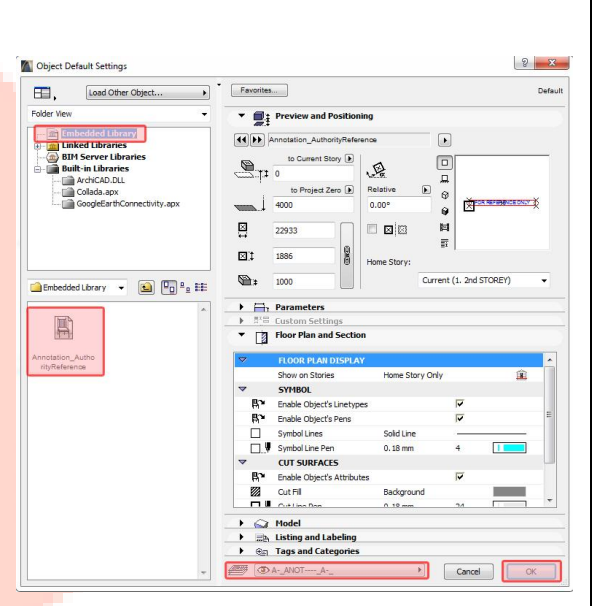

FOR REFERENCE ONLY

Click to place the symbol in the drawings.

To place the zone stamp with indication of ventilation type, double click the Zone Tool under the Toolbox.

| Master Bedroom<br>A: 175.264 m2<br>NV |  |
|---------------------------------------|--|
|                                       |  |
|                                       |  |

52 In the Zone Default Settings, make sure that the "BCA\_ZoneStamp" is available under the Zone Stamp. Then insert the Zone Name, Zone Category and Ventilation Type etc. Select the placement at appropriate layer and click OK.

> **Note:** BCA\_ZoneStamp is already part of the Embedded Library found in the Library Manager of "3DBIMSubmissionTemplate\_ Sept2013(ArchiCAD17)" that was given to you by the CORENET BIM support team.

> > Click Options menu Element Attributes Zone Categories, select the "BCA\_ZoneStamp", and click OK.

| 5: 1 Editable    |
|------------------|
| Colors           |
| Colors           |
| Colors           |
| Colors           |
| Colors           |
| Colors           |
| Colors           |
| Colors           |
| Colors           |
| Colors           |
| Colors           |
| Colors           |
|                  |
|                  |
| name>            |
| 69 m2<br>n type> |
|                  |
|                  |
|                  |
|                  |
|                  |
|                  |
|                  |
|                  |
|                  |
|                  |
|                  |
|                  |
|                  |
|                  |
|                  |
|                  |
|                  |
| 2008             |
| 3229             |
| 3229             |
| 3229             |
|                  |

•

> === - ===

N

9

Floor Plan and Section

Esting and Labe

- 🖻 🕛 ºo 🛤

aterial Legens

G

 $\mathbb{P}$ 

ine Types 15

Scale 15

P

53

To place the north arrow on the floor plan views, double click the Object Tool under Toolbox. Click Libraries > ArchiCAD Library 17 > Object Library 17 > 1.7 2D Elements 17 > Graphic Symbols 17 > Signs 17, then select North Symbol 17.

54

Under the Symbol Styles section, select the "Scale with plan (Model Size), and "Follow Project North". Then place it at appropriate layer and click OK.

**Tips:** To ensure that the North Arrow inserted on the floor plans auto-rotate to the Project North, you need to first change the orientation of your project, following Steps 30-31 above. Current (0, 1st STOREY)

) mi

<< >>

Туре В І Ш

Cancel OK

# PART VII: A&A Works/ Re-submission (URA)/ Amendments

By default, all elements/objects available inside the template are set as *Existing* (in ArchiCAD term) or *Proposed Element* (in magenta, based on CP83 Part 5). To change or assign new renovation status, open the viewpoint in the Project Map of Navigator Palette, select the element/object you want to change status, right click and select Object Selection Settings (or Ctrl + T).

Under Tags and Categories of the Object Selection Settings, go to Renovation and select renovation status (Existing, To Be Demolished or New) accordingly.

50 Click OK.

51

**48** 

**49** 

Use Renovation Palette to change/ assign renovation status for multiple elements at one time by selecting elements first then click on the renovation icon representing the status you need under "Default elements:"

**Tips:** Use the Renovation Palette to assign a Renovation Status to any number of selected elements, or to set a default status for all elements.

The Renovation Palette can be opened from Window > Palettes > Renovation Palette.

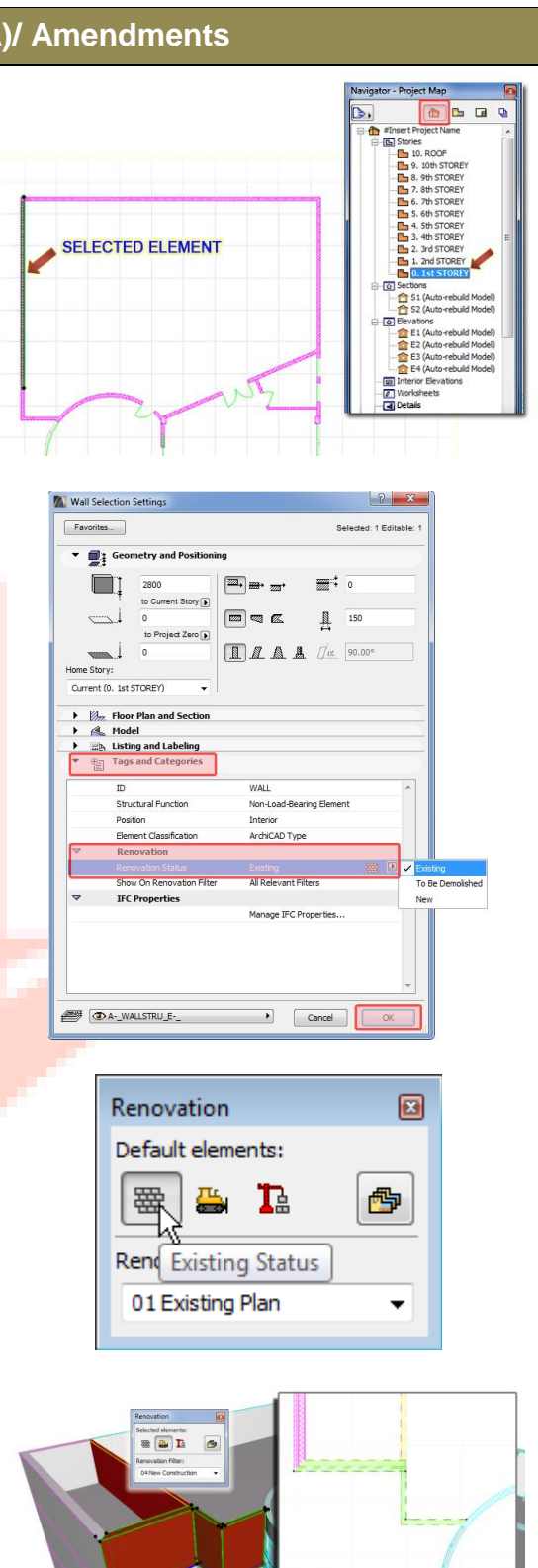

- 52 For additional filter options, go to Document menu ➤ Set Renovation Filter ➤ Renovation Filter Options under "Filter Settings" (Show, Hide or Override) and "Additional Filter Options for."
- 53 To change override styles for each filter settings, click "Renovation Override Styles..." Choose which renovation filter to override (Existing Element, Elements To Be Demolished, or New Elements); Check box to change 2D representation and material on 3D.

#### 54 Click OK.

Note: The Renovation Filter colour is based on the three CP83 colour codes for A&A / Re-submission (URA)/ Amendments submission, as specified in the Architectural BIM e-Submission Guideline and is already in the "3DBIMSubmissionTemplate\_Sept20 13(ArchiCAD17)" that was given to you by the CORENET BIM support team.

> Click Document menu > Set renovation Filter to see Renovation Filter Options.

### 55

Click to open the respective floor plan views under the URA folder of the View Map in Navigator palette. At the bottom of the navigator palette. Click the Settings button. In the View Settings dialog, under General, select Renovation Filter to represent its A&A Work status, and click OK.

**Tips:** You can change the Renovation Override Styles in Document menu > Set renovation Filter > Renovation Filter Options.

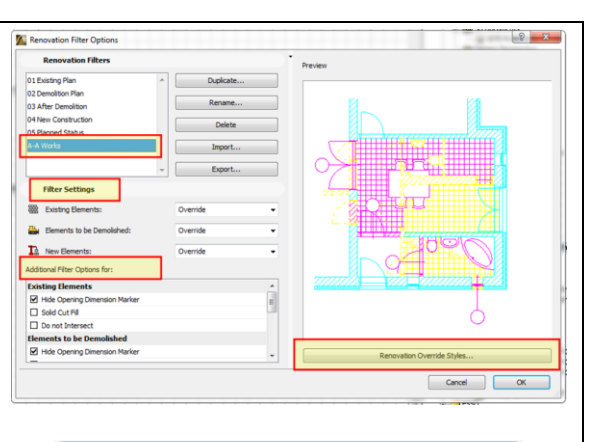

Renovation Override Styles

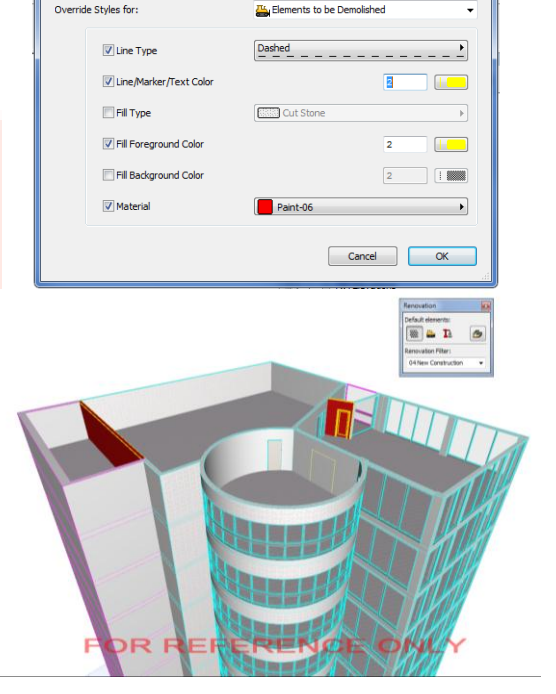

| Get Current Window's Settings |                                               | Selected: 1, Editable |                     |                        |
|-------------------------------|-----------------------------------------------|-----------------------|---------------------|------------------------|
| ▼ Ident                       | ification                                     |                       |                     |                        |
| ID:                           | Custom                                        | •                     | URAFP_              |                        |
| Name:                         | By Project Map                                | • •                   | 1ST STOREY          |                        |
| Source:                       | 0. 1ST STOREY                                 |                       |                     |                        |
| ▼ Gene                        | ral                                           |                       |                     |                        |
| ∯ Layer C                     | ombination:                                   | URA                   |                     | •                      |
| 🖾 Scale:                      |                                               | 1:100                 |                     | •                      |
| Structur                      | e Display:                                    | Entire Mode           | el                  | •                      |
| 🖗 Pen Set                     | :                                             | 3D SUBMIS             | SION 012009         | •                      |
| Model \                       | /iew Options:                                 | SUBMISSIC             | N                   | •                      |
| 🔏 Renova                      | tion Filter:                                  | A-A Works             |                     | •                      |
| Note: Re<br>the sour          | egardless of this vie<br>oe viewpoint's scale | w's scale, GDL<br>a.  | objects will be rep | presented according to |
| ▶ 2D/3                        | D Documents                                   |                       |                     |                        |
| ▶ 3D Or                       | nly                                           |                       |                     |                        |

Copyright © 2013 Building and Construction Authority. All Rights Reserved.

#### **PART VIII: Endorsement & Data Information** Navigator - Layout Book 56 ┣⇒, 🏠 🕒 🔲 🖢 Double click to open the sheets from Tree by subset Layout Books of the Navigator palette. - - - #Insert Project Name A.01URA A.02 BCA- LV\_ARCHITECT'S DECLARATION Click on the sheet on the drawing area and A.03 FSSD-\_LV\_ARCHITECT'S DECLARATION A.04 CBPU-\_LV\_ARCHITECT'S DECLARATION change the type according to the regulatory Masters BCA-BP with Acceptable Solutions BCA-BP with Alt Sols\_Sole authority you are submitting to. BCA-BP with Alt Sols\_Join BCA-A&A BCA-ST with Acceptable Sols 57 BCA-ST with Alt Sols BCA-CD\_QP Under the Properties palette at the bottom URA- Owner Consent, DIP & RLP URA-Subdivision Appln of the Navigator, select the appropriate URA-Strata Subdivision Apptn URA-Conservation\_Architect URA-Conservation\_Enginee endorsement statement that matches your FSSD-FSW w Prstv Prvsn FC BP FSSD-FSW w Prstv Prvsn FC\_FP&AC submission (refer to Appendix B of BIM e-FSSD-FSW w Alt Sols BP Option1 FSSD-FSW w Alt Sols\_BP\_Option2 Submission Guideline). FSSD-FSW w Alt Sols FP Option1 FSSD-FSW w Alt Sols\_FP\_Option2 FSSD-A&A CBPU/PUB-DIP Cther Technical Departments Note: Each sheet could only contain 1 more than 1 endorsement statement ▼ Properties A.02 BCA-\_LV\_ARCHITECT'S DECLARATION to submit, create more layouts in the BCA-BP with Acceptable Solutions . Layout Book of Navigator Palette. Settings. layout/view according to the naming Architectural BIM e-Submission 58 Navigator - Layout Book To insert basic project information and 뫄 ₿, QP's name in the title block and the Tree by subset endorsement statements without repetition. E- 1 #Ins 🖬 A.01 URA-] 📫 New Layout A.02 URAright click on the Layout tab and select A.03 BCA ON Project Info. 0 A.04 FSSD Project Info .. A.05 CBPU Book Settings... Masters

In the Project Info dialog, insert all the necessary information of your project, and click OK.

Copyright © 2013 Building and Construction Authority. All Rights Reserved.

BCA-BP with Acceptable Solutions

BCA-BP with Alt Sols\_Join

### Architectural BIM e-Submission Template User Guide (for ArchiCAD Users ONLY) AC17

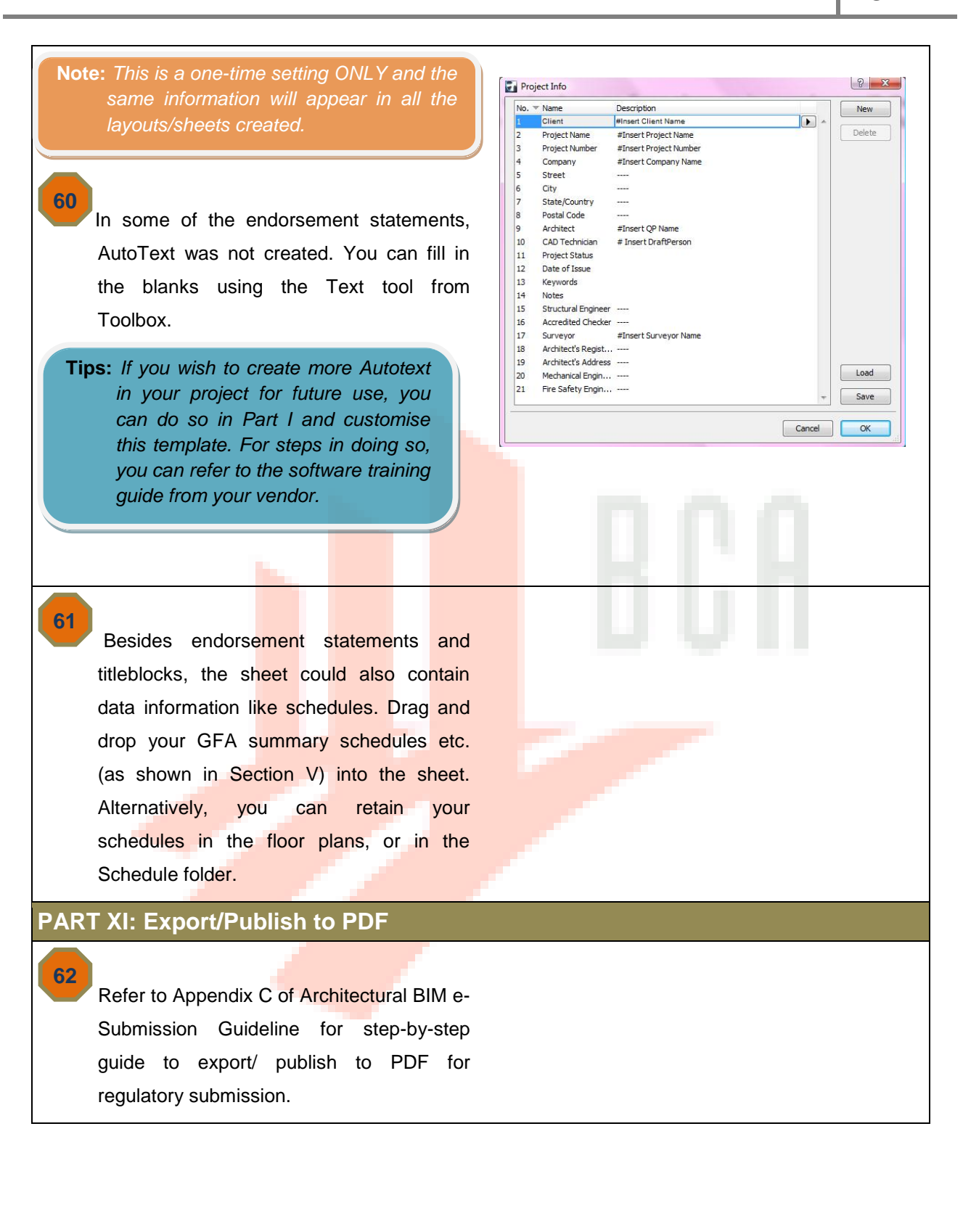

# ACKNOWLEDGEMENT

Special thanks to Vnix Pte. Ltd.

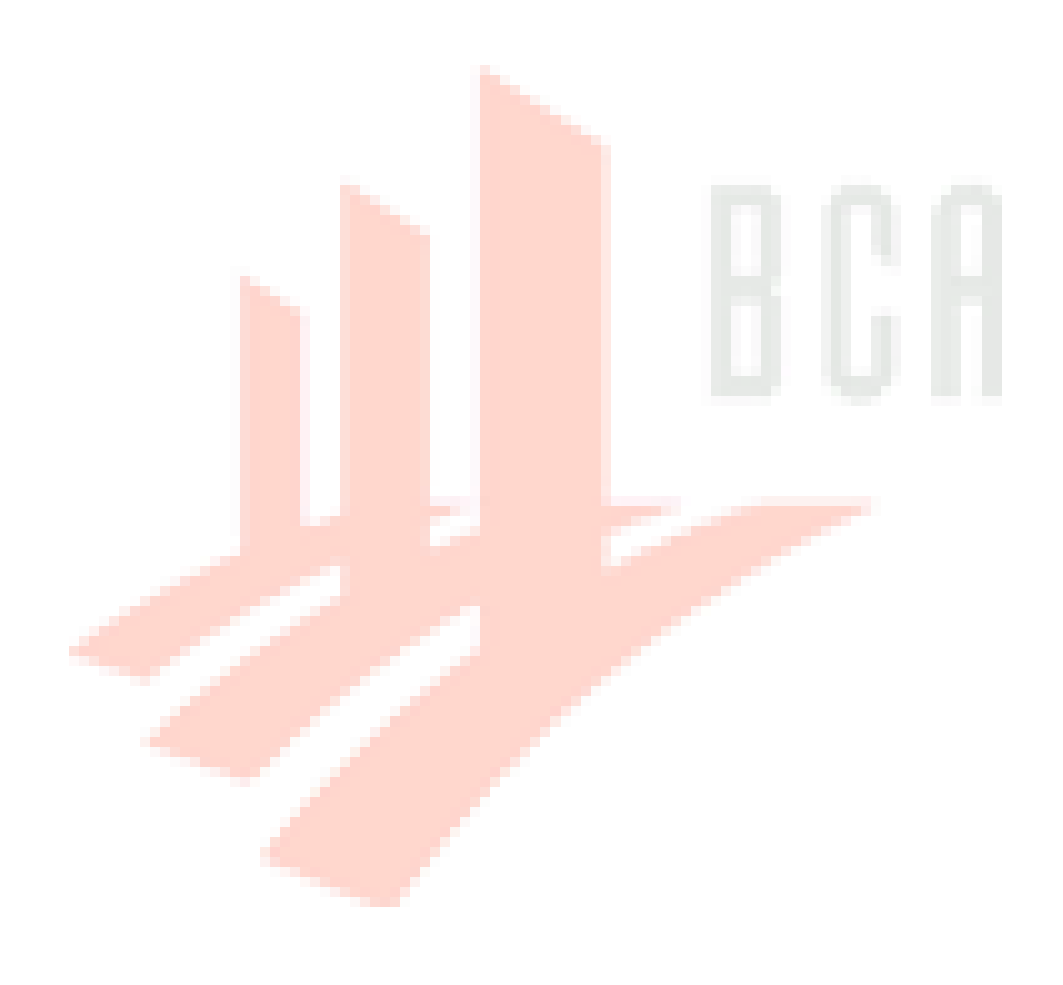